# Samsung TV

## How to redeem my offer using Samsung Promotion App?

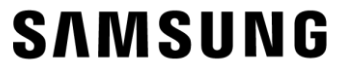

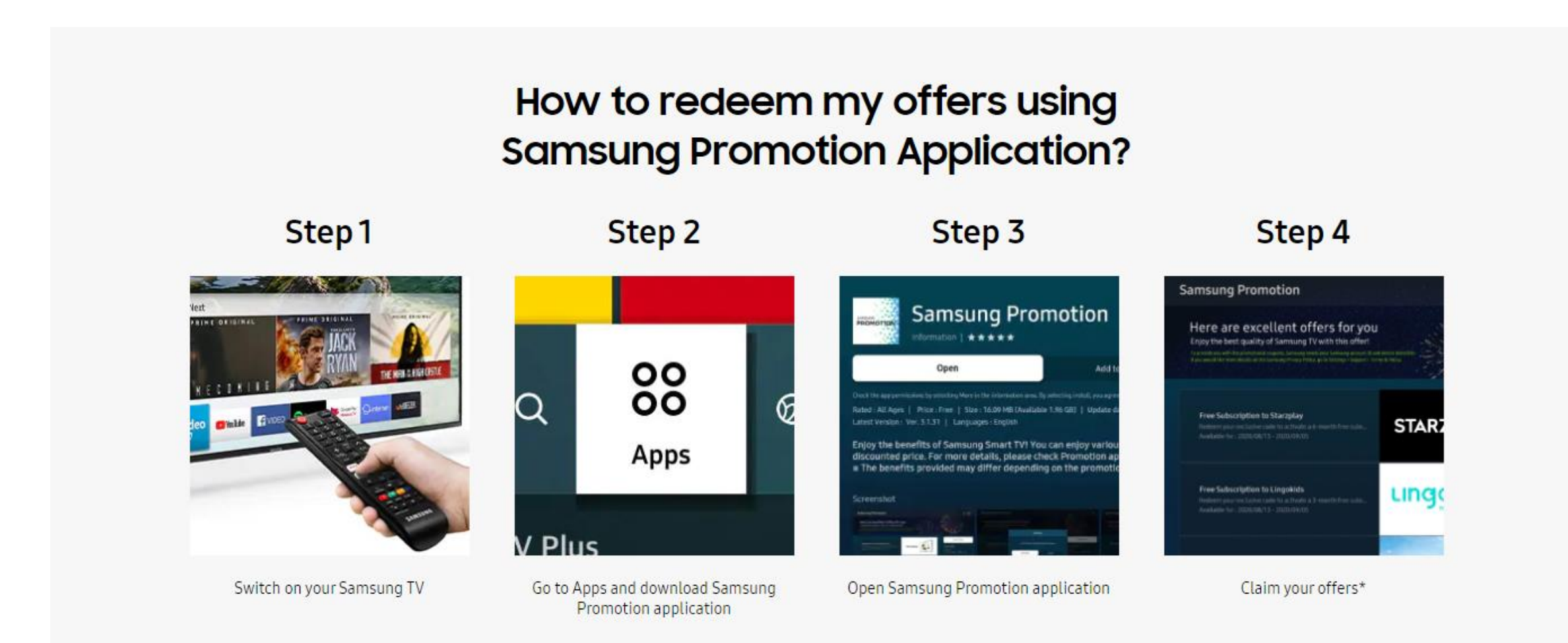

### SAMSUNG

## How to redeem my offer using Samsung Promotion App?

#### 1. Click [Apps] tile

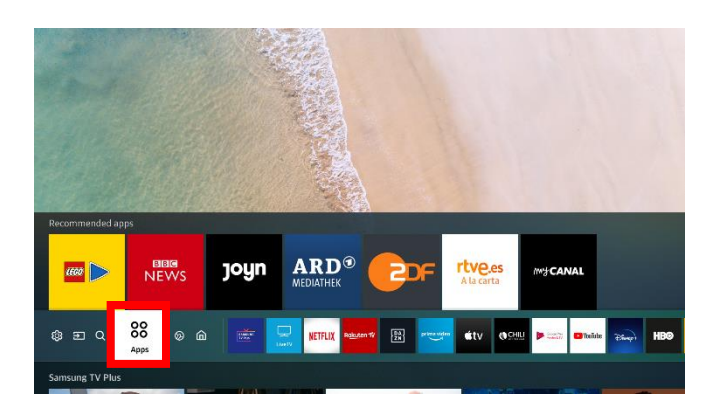

#### 2. Click **[Samsung Promotion]** on Editor's Choice Category

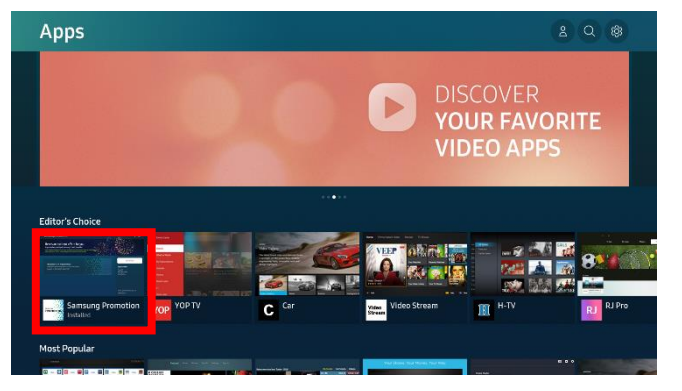

## 3. Click **[Open]** button to enter Samsung Promotion

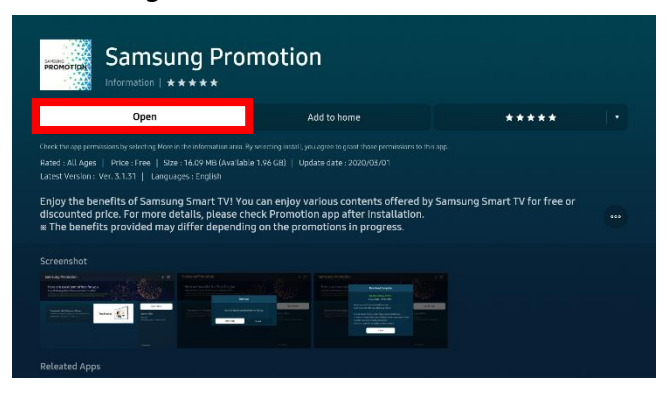

## 4. Find the **Promotion banner**\* and click download or **[Get it now]** button

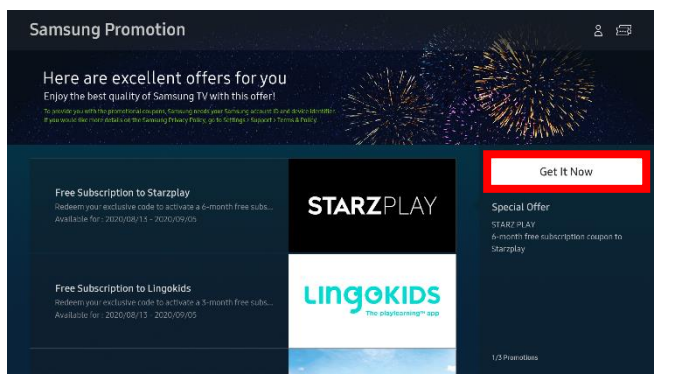

## 5. Confirm the account to **claim** the [coupon code]

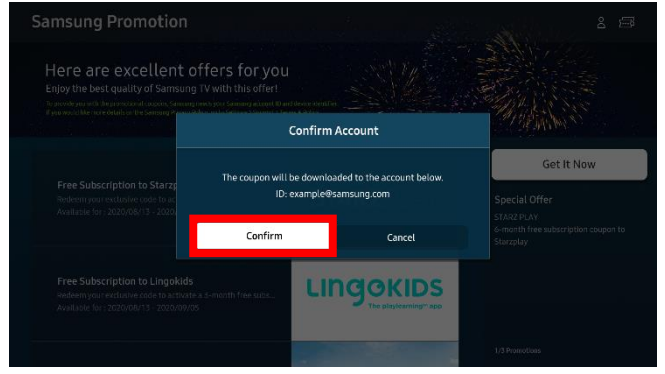

## 6. Check the coupon code (note it down) and **how to redeem guide** on the popup

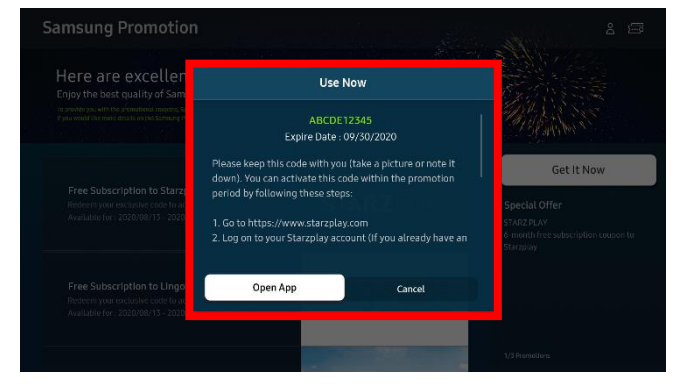

\*Offers may vary by model and by country, for the full list of eligible models and associated offers please check the Terms and Conditions.

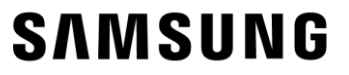

After obtaining your code, you need to activate your subscription through the Partner's Application or Website

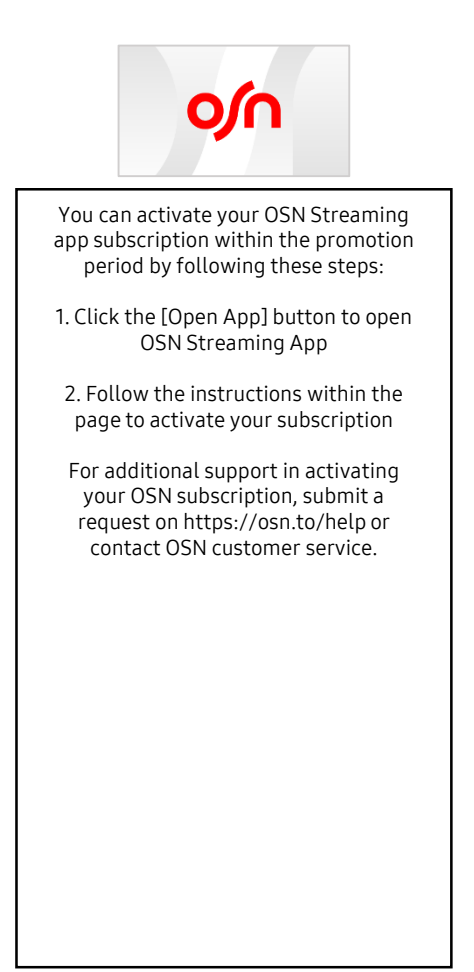

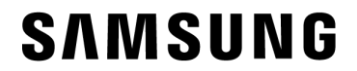